## <u>E-pobočka – Dôvera</u>

#### Dôležité !!!!

**Lekári prvého kontaktu** s prideleným obvodom (PLD, PED, GYN, STOM) dávku **748**# s celým počtom poistencov nepodávajú, preto pri nahrávaní dávok zvoľte možnosť Nahrať len dávky s prírastkami a úbytkami.

| 📭 Poisťovňa 24 - Spôsob nahratia kapitač | ných dávok           | × |
|------------------------------------------|----------------------|---|
| Poisťovňa 24 - Spôsob<br>dávok           | nahratia kapitačných |   |
| 🔿 Nahrať dávky s počtami, pri            | írastkami a úbytkami |   |
| Nahrať len dávky s prírastka             | ami a úbytkami       |   |
| 🔿 Nahrať len dávky s počtami             | poistencov           |   |
|                                          |                      |   |
| Vybrať                                   | Zrušiť               |   |
|                                          |                      |   |

Taktiež nepridávate dávku 748+ prírastky, resp.748- úbytky v prípade, že je **nulová** (zistíte zo sprievodného protokolu).

### Sprievodné protokoly si pri generovaní dávok vytlačte – zjednodušíte si prácu!

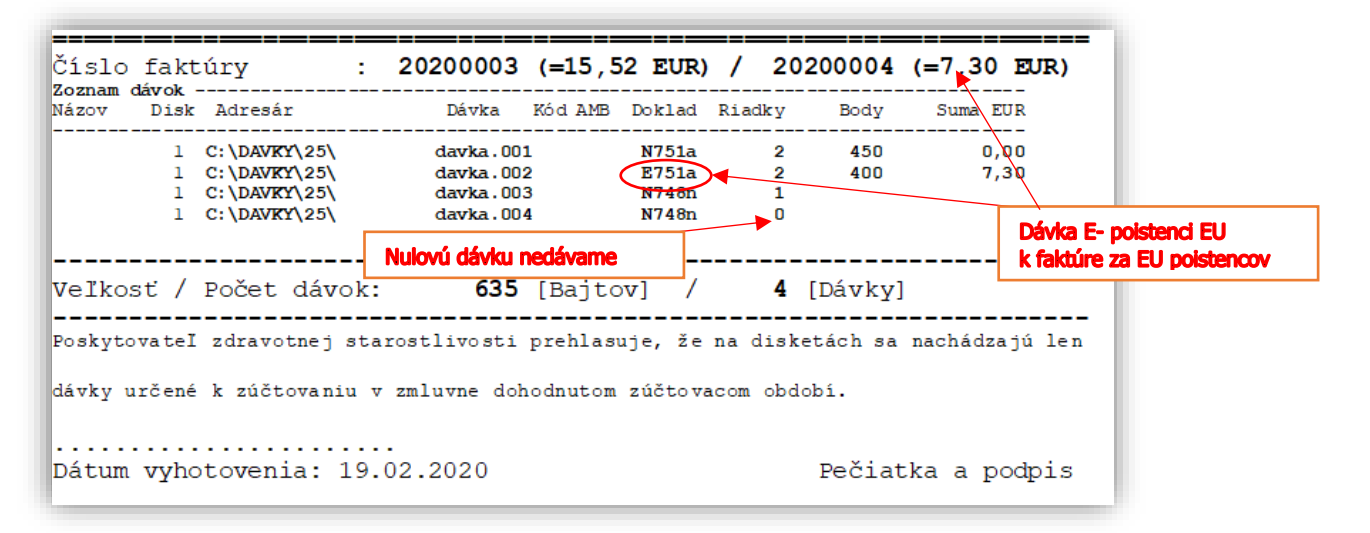

Dávky začínajúce písmenom **N** sú dávky slovenských poistencov (naši), treba ich priradiť k faktúre za "našincov"- prvá faktúra.

Dávky začínajúce písmenom **E** sú dávky európskych poistencov, treba ich priradiť k faktúre za európskych poistencov – druhá faktúra.

#### Prihlásenie

Po zobrazení stránky Elektronická pobočka Dôvery vyplňte **Prihlasovacie meno, Heslo**, kliknite na **Prihlásiť sa**, zadajte pozíciu z Vašej grid karty a vstúpte na úvodnú stránku pobočky.

| Prihlasovacie meno |
|--------------------|
|                    |
| Heslo              |
|                    |

| AKO SA OR<br>V ELEKTRONICKEJ                         | IENTC<br>Pobočke | <b>TAV</b>          |                     |           |                  | ZIS              | STIŤ VIAC 📀         |
|------------------------------------------------------|------------------|---------------------|---------------------|-----------|------------------|------------------|---------------------|
| Nemocnica s poliklinikou                             | Chybové          | protokoly           |                     |           | Doklady na       | potvrdenie       |                     |
| ičo 88888888                                         | Protokol spo     | orných dokladov.    |                     |           | Dobropisy, ťarci | hopisy, faktúry. |                     |
| kód N11115 (7004)                                    | Obdobie          | Var symbol          | Suma                |           | Neeviduieme      | žiadne dokladv   | na potvrdenie.      |
| 🖋 upraviť profil                                     | Júl 2011         | 123456789           | <mark>0,00</mark> € | detail 🕥  | Zobrazujem 0 z   | 0 dokladov na po | tvrdenie            |
|                                                      | Zobrazujem       | 1 z 1 chybových pro | tokolov             |           |                  |                  | kompletný prehľad 🌘 |
| Zúčtovanie                                           |                  |                     | kompletný           | prehľad 🕥 |                  |                  |                     |
| Overenie dávok Nové                                  |                  |                     |                     |           | Kapitovani       | noistenci        |                     |
| Overené dávky                                        | R                |                     |                     |           | Rupitovulli      | solution         |                     |
| Odoslanie dávok                                      |                  |                     |                     |           | Evidujeme u vás  | a:               |                     |
| Prehľad dávok<br>Prehľad príloh                      |                  |                     |                     |           |                  |                  |                     |
| Faktúry                                              |                  |                     |                     |           | Skupina          | Pocet            |                     |
|                                                      |                  |                     |                     |           | Sporní           | 0                | podrobnosti 💽       |
| Kapitovani poistenci                                 |                  |                     |                     |           | Platní           | 0                | podrobnosti 🚺       |
| Overenie poistencov Nové                             |                  |                     |                     |           |                  |                  | kompletný prehľad   |
| Overenie poistného vzťahu Nové<br>Prehľad dávok Nové |                  |                     |                     |           |                  |                  |                     |

Po zmene obrazovky kliknite na tlačidlo Prehľadávať.

| Odoslanie zúčtovacej dávky                                                                                                    |
|----------------------------------------------------------------------------------------------------|
| Výber zúčtovacích dávok na odoslanie                                                                                                    |
| Vyberte dávky, ktoré chcete odoslať, a kliknite na Vybrať. Dávky môžete zaslať jednotlivo alebo v ZIP formáte. Bližší p<br>nájdete na <b>tejto stránke</b> .<br>Odosielanie dávok v ZIP archívoch je realizované pomocou <b>DotNetZip</b> © 2008-2008 Microsoft corporation, <b>(licencia)</b><br>Pokiaľ chcete k dávke pridať faktúru alebo iné dokumenty, kliknite na Ďalej. |
| Aké dávky môžete odosielať, prípadne odkazy na platné Metodické usmernenia Úradu pre dohľad, ktoré definujú štruk<br>dávok, nájdete na <b>tejto stránke</b> .                                                                                                    |
| Cesta k súborom<br>PrehľadávaťNie sú zvolené súbory.                                                                                                    |
| Ďalej                                                                                                    |

Otvorí sa okno, v ktorom musíte vyhľadať adresár s dávkami. Kliknutím na konkrétnu dávku ju označíte a kliknutím na **Otvorit**' ju vyberiete na overenie.

| ← → < ↑       → Tento počítač → Lokálny disk (C:) → DAVKY → 24       ✓       ♥       Prehľadávať: 24         Usporiadať < Nový priečinok       IEI < II       II       II       II       II       II       II       III       III       III       III       III       III       III       III       III       III       III       III       III       III       III       IIII       IIII       IIII       IIIII       IIIIIII       IIIIIIIIIIIIIIIIIIIIIIIIIIIIIIIIIIII                                                                                                    | 单 Odovzdať súbor      |                                              |                 |                                | ×           |
|----------------------------------------------------------------------------------------------------|-----------------------|----------------------------------------------|-----------------|--------------------------------|-------------|
| Usporiadať v Nový priečinok       Image: State of the state of the st |                       | nto počítač > Lokálny disk (C:) > DAVKY > 24 | ٽ ~             | 🔎 Prehľadávať: 2               | 24          |
| Image: Tento počítač       ^       Názov       Dátum úpravy       Typ       Veľkosť         Image: Dokumenty       1mage: davka.001       20.2.2020 12:16       Súbor 001       4 kB         Image: Dobrázky       Image: davka.002       20.2.2020 12:16       Súbor 002       1 kB         Image: Dobrázky       Image: davka.003       20.2.2020 12:16       Súbor 003       3 kB         Image: Dobrázky       Image: davka.004       20.2.2020 12:16       Súbor 004       1 kB         Image: Dobrázky       Image: davka.005       20.2.2020 12:16       Súbor 005       1 kB         Image: Dobrázky       Image: davka.005       20.2.2020 12:16       Súbor 005       1 kB         Image: Dobrázky       Image: davka.005       20.2.2020 12:16       Súbor 005       1 kB         Image: Dobrázky       Image: davka.005       20.2.2020 12:16       Súbor 005       1 kB         Image: Dobrázky       Image: Dobrázky       Image: Dobrázky       Image: Dobrázky       Image: Dobrázky         Image: Dobrázky       Image: Dobrázky       Image: Dobrázky       Image: Dobrázky       Image: Dobrázky       Image: Dobrázky       Image: Dobrázky       Image: Dobrázky       Image: Dobrázky       Image: Dobrázky       Image: Dobrázky       Image: Dobrázky       Image: Dobrázky       Image: Do                                                                                                    | Usporiadať 🔻 Nový pr  | iečinok                                      |                 |                                | • 🔳 😮       |
|                                                                                                    | Tento počítač         | Názov                                        | Dátum úpravy    | Тур                            | Veľkosť     |
| <ul> <li>▶ Hudba</li> <li>Priestorové obje</li> <li>♦ Stiahnuté súbor</li> <li>Wideá</li> <li>Wideá</li> <li>Lokálny disk (C:)</li> <li>Názov súboru:</li> </ul>                                                                                                    | 🔮 Dokumenty           | 📖 davka.001                                  | 20.2.2020 12:16 | Súbor 001                      | 4 kB        |
| Image: Cobrázky       Image: Cobrázky         Image: Pracovná plocha       Image: Cobrázky         Image: Priestorové obja       Image: Cobrázky         Image: Stiahnuté súbon       Image: Cobrázky         Image: Videá       Image: Cobrázky         Image: Videá       Image: Cobrázky         Image: Videá       Image: Cobrázky         Image: Natura 20200001.pdf       20.2.2020 12:16       Súbor 004       1 kB         Image: Natura 20200001.pdf       20.2.2020 12:16       Adobe Acrobat D       32 kB         Image: Natura 20200004.pdf       20.2.2020 12:16       Adobe Acrobat D       32 kB         Image: Natura 20200004.pdf       20.2.2020 12:16       Formát RTF       16 kB         Image: Natura 20200004.pdf       20.2.2020 12:16       Formát RTF       16 kB         Image: Natura 2020004.pdf       20.2.2020 12:16       Formát RTF       16 kB         Image: Natura 2020004.pdf       20.2.2020 12:16       Formát RTF       16 kB         Image: Natura 2020 Natura 200004.pdf       Image: Natura 2000 Natura 2000 Natu                                                                                                    | hudba                 | 🗐 davka.002                                  | 20.2.2020 12:16 | Súbor 002                      | 1 kB        |
| Image: Pracovná plocha       Image: Image: Im  | Chrázky               | 问 davka.003                                  | 20.2.2020 12:16 | Súbor 003                      | 3 kB        |
| Image: Priactorina pitochia         Image: Prisetorové obje         Image: Prisetorové obje         Image: Stiahnuté súbor         Image: Stiahnuté súbor         Image: Stiah                                                                                                    |                       | davka.004                                    | 20.2.2020 12:16 | Súbor 004                      | 1 kB        |
| Priestorové obje                                                                                                    |                       | 📄 davka.005                                  | 20.2.2020 12:16 | Súbor 005                      | 1 kB        |
| Stiahnuté súbon          Faktura20200004.pdf        20.2.2020 12:16       Adobe Acrobat D       32 kB         Videá          Protokol.rtf        20.2.2020 12:16       Formát RTF       16 kB                                                                                                    | Priestorové obje      | 👃 Faktura20200001.pdf                        | 20.2.2020 12:16 | Adobe Acrobat D                | 32 kB       |
| Videá     Image: Protokol.rtf     20.2.2020 12:16     Formát RTF     16 kB       Image: Lokálny disk (C:)     Image: Video video vid                                             | 🕂 Stiahnuté súbory    | 👃 Faktura20200004.pdf                        | 20.2.2020 12:16 | Adobe Acrobat D                | 32 kB       |
| Lokálny disk (C:) Všetky súbory (*.*)                                                                                                    | 📑 Videá               | 🖻 Protokol.rtf                               | 20.2.2020 12:16 | Formát RTF                     | 16 kB       |
| Názov súboru: Všetky súbory (*.*)                                                                                                    | 🏪 Lokálny disk (C:) 🗸 |                                              |                 |                                |             |
| Otvoriť Zrušiť                                                                                                    | Názov                 | súboru:                                      | ~               | Všetky súbory (*.*)<br>Otvoriť | ∼<br>Zrušiť |

Podržaním klávesu **Ctrl** a kliknutím myšky postupne na každú dávku, ich všetky označíte a kliknete na **Otvoriť a** následne kliknete na tlačidlo **Dalej**.

Následne prebehne kontrola dávok. Ak sú dávky správne, majú zelený znak, môžete kliknúť na tlačidlo Pokračovať.

| Odoslanie zúčtovacej dávky                                                                                                    |                             |                               |       |
|----------------------------------------------------------------------------------------------------|-----------------------------|-------------------------------|-------|
| Základná syntaktická kontrola                                                                                                    |                             |                               |       |
| V systéme prebehla základná syntaktická ko                                                                                                    | ontrola odosielaných dávok. |                               |       |
| Celkový počet odosielaných dávok: 5<br>Počet dávok, prešli touto kontrolou: 5<br>Počet dávok, ktoré neprešli touto kontrolou:<br>Počet dávok, ktoré čakajú na overenie: 0 | 0                           | na tlačidla <b>Dokračovať</b> |       |
| Dávka                                                                                                    | Pridaná                     | Stav                          | Akcia |
| 001.davka.001 (text/plain; 3,05kB)                                                                                                    | 20.02.2020 12:42:00         | ~                             |       |
| 002.davka.002 (text/plain; 0,38kB)                                                                                                    | 20.02.2020 12:42:00         | <b>v</b>                      |       |
| 003.davka.003 (text/plain; 2,67kB)                                                                                                    | 20.02.2020 12:42:00         | ~                             |       |
| 004.davka.004 (text/plain; 0,32kB)                                                                                                    | 20.02.2020 12:42:00         | ~                             |       |
| 005.davka.005 (text/plain; 0,16kB)                                                                                                    | 20.02.2020 12:42:00         | ~                             |       |
| Späť na začiatok Pridať ďalšiu                                                                                                    | Pokračovať                  |                               |       |

Ak dávka(y) nie sú správne, zobrazí sa obrazovka podobná tejto:

| Základná syntaktická kontrola                                                                                                    | a                                                                                                    |                                                       |                      |
|----------------------------------------------------------------------------------------------------|----------------------------------------------------------------------------------------------------|-------------------------------------------------------|----------------------|
| V systéme prebehla základná syntak                                                                                               | ická kontrola odosielaných dávok.                                                                    |                                                       |                      |
| Celkový počet odosielaných dávok:<br>Počet dávok, <b>prešli</b> touto kontrolou:<br>Počet dávok, ktoré <b>neprešli</b> touto kon | 1<br>0<br>trolou: 1                                                                                  |                                                       |                      |
| Počet dávok, ktoré <b>čakajú</b> na overeni<br>V odosielaní nemôžete pokračovať, p<br>Chybné dávky môžete vylúčiť, alebo v       | e: 0<br>retože sa v zozname nachádzajú dávky, k<br>ymeniť. Pokračovať môžete, ak budú vše            | toré neprešli syntaktic<br>tky dávky správne.         | kou kontrol          |
| Počet dávok, ktoré čakajú na overeni<br>V odosielaní nemôžete pokračovať, p<br>Chybné dávky môžete vylúčiť, alebo v<br>Dávka     | e: 0<br>retože sa v zozname nachádzajú dávky, k<br>ymeniť. Pokračovať môžete, ak budú vše<br>Pridaná | toré neprešli syntaktic<br>tky dávky správne.<br>Stav | kou kontrol<br>Akcia |

Kliknutím na

sa zobrazí prehľad syntaktických chýb.

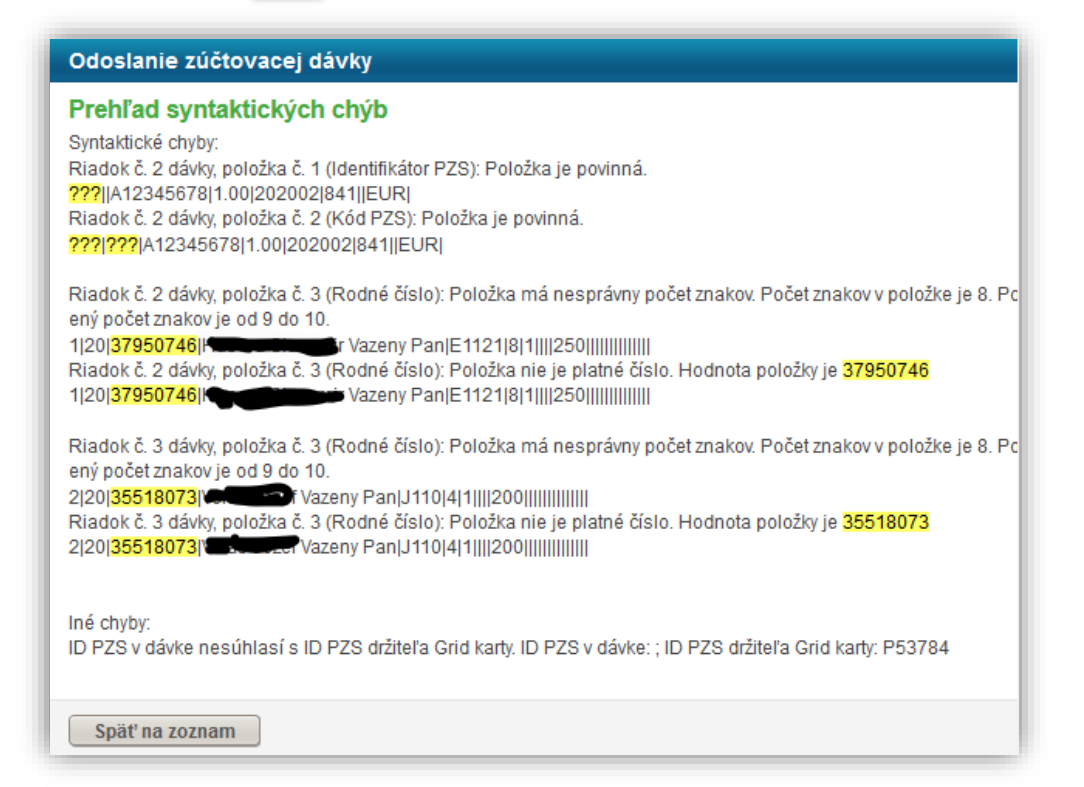

## Uvedené chyby treba opraviť v programe WinAmb, opäť spracovať mesiac a vygenerovať novú dávku.

Ak chcete dávky odoslať bez pripojenia faktúry, resp. ďalších dokumentov (sprievodného protokolu), kliknite na tlačidlo **Dokončiť odoslanie** v spodnej časti stránky.

Ak chcete s dávkou odoslať aj faktúru, vypíšte Váš variabilný symbol a sumu z faktúry a pripojte aj samotnú faktúru z Vášho počítača pomocou tlačidla Prehľadávať. Faktúra nemusí byť ani opečiatkovaná, ani podpísaná. Následne kliknite na Pripojiť faktúru.

| Odoslanie zúčtovacej dávky                                                                                                    |                                                                                                    |
|----------------------------------------------------------------------------------------------------|----------------------------------------------------------------------------------------------------|
| Rozdelenie dávok podľa zmlúv                                                                                                    |                                                                                                    |
| Zobrazujeme Vaše dávky pripravené na odoslanie. Sú<br>viditeľné viaceré tlačidlá s označením FA 01, FA 02).                                                                                                    | rozdelené podľa zmlúv, ku ktorým patria (ak ich je viac, sú i<br>Rozhodujúce je                                                                                                    |
| A Zobraziť viac                                                                                                    |                                                                                                    |
| FA 01 FA 02                                                                                                    |                                                                                                    |
| Práve vypĺňaná faktúra je biela                                                                                                    |                                                                                                    |
| Zmluva č. 72SSAS021 SSAS Špecializ. amb. sta                                                                                                    | arostlivosť za obdobie 202001                                                                                                    |
| <ul> <li>Typ dávky: 753A Ambulancia/Oddelenie:</li> <li>Typ dávky: 753A Ambulancia/Oddelenie:</li> <li>Typ dávky: 753A Ambulancia/Oddelenie</li> </ul>                                                                                                   | Súbor: 001.davka.001 (3 kB)<br>Súbor: 003.davka.003 (3 kB)<br>Súbor: 005.davka.005 (0 kB)                                                                                                    |
| Ak si želáte dávky odoslať bez pripojenia akýchkoľvek<br>časti stránky.                                                                                                    | dokumentov, kliknite na tlačidlo Dokončiť odoslanie v spoc                                                                                                    |
| Pripojenie faktúry (nepovinné)                                                                                                    |                                                                                                    |
| prosím, faktúru aj vo forme dokumentu. Dokument sa<br>dokumentu Faktúra. Povolené typy dokumentov faktú<br>jedného suboru môže byť najviac 10240 kB. Pripoje<br>1<br>VS Suma faktúry<br>Súbor 3 - vyberiete faktúru<br>Prehľadávať Nie je zvolený súbor. | a po uložení objaví v zozname pripojených dokumentov ako<br>iry sú DOC, DOCX, XL S, XL SX, RTF, PDF, JPG, GIF, TIFF. Veľ<br>nie faktúry ukončíte kliknutím na tlačidlo Pripojiť faktúru.<br>]€<br>4<br>Pripojiť faktúru |
| Pripojenie iných dokumentov (nepovinne                                                                                                    | é)                                                                                                    |
| Je možné pripojiť napríklad: <b>Sprievodné listy k dávk</b><br>reklamácie a pod. Povolené typy dokumentov sú DO<br>pripájaných súborov spolu naraz môže byť najviac 20<br>Prehľadávať Nie sú zvolené súbory.                                             | am, lekárske správy, prepúšťacie správy, zdôvodnenie<br>C, DOCX, XLS, XLSX, RTF, PDF, JPG, GIF, TIFF. Veľkost<br>0480 kB.<br>Pripojiť dokument                                                                          |
| Zoznam pripojených dokumentov                                                                                                    |                                                                                                    |
| Žiadne pripojené dokumenty                                                                                                    |                                                                                                    |
|                                                                                                    |                                                                                                    |
| Späť na začiatok Dokončiť odoslanie                                                                                                    | >                                                                                                    |

Ak chcete pripojiť sprievodný protokol, postup pripojenia dokumentu je rovnaký ako pri "Pripojiť faktúru".

Keď máte pripravenú na odoslanie dávku(y), prípadne ste pripojili faktúru a sprievodný list, odoslanie dokončíte kliknutím na tlačidlo **Dokončiť odoslanie**. Zobrazí sa informácia o výsledku odoslania.

| Nemocr     | ica s poliklinikou        | Zúčtovanie - Odoslanie dávok                                                                                                    |
|------------|---------------------------|----------------------------------------------------------------------------------------------------|
| IČO<br>kód | 88888888<br>N11115 (7004) | Výsledok odoslania dávky                                                                                                    |
|            | 🖋 upraviť profil          | Odoslanie bolo úspe≩né. Zaslané dokumenty spracujeme v zmysle zmluvy o poskytovaní zdravotnej starostlivosti. O<br>výsledku spracovania Vás budeme informovať na emaile <b>527725@ja.sk</b> |
|            |                           | Ďakujeme                                                                                                    |

Ak odošlete iba dávku, poisťovňa ju spracuje a vytvorí pre vás faktúru, Ak odošlete aj faktúru, poisťovňa dávku skontroluje a ak bude správna, faktúru vám uhradí. Ak nebude suma správna, vystaví vám dobropis alebo ťarchopis.

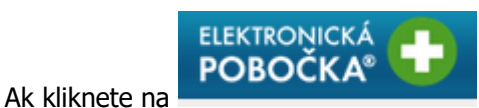

zobrazí sa Vám okno s dokladmi na potvrdenie.

| Protokol sp | orných dokladov. |         |          | Dobropisy, f | ťarchopisy, faktúr | у.            |             |
|-------------|------------------|---------|----------|--------------|--------------------|---------------|-------------|
| Obdobie     | Var. symbol      | Suma    |          | Obdobie      | Var. symbol        | Suma          |             |
| Jan 2020    | 20200001         | 562,19€ | detail 🔊 | Jan 2020     | 20200001           | 562,19€       | potvrdiť 🕥  |
| Dec 2019    | 20190048         | 137,91€ | detail 🔊 | Zobrazujem   | n 1 z 1 dokladov r | na potvrdenie |             |
| Nov 2019    | 20190041         | 884,58€ | detail 🔊 |              |                    |               |             |
| Okt 2019    | 20190037         | 701,35€ | detail 🔊 |              |                    | kompletn      | ý prehľad 💽 |
| Sep 2019    | 20190033         | 815,87€ | detail 📀 |              |                    |               |             |

Kliknete na potvrdiť a otvorí sa Vám okno, v ktorom nájdete opravný doklad, chybový protokol.

Ak Poskytovateľ zdravotnej starostlivosti s predloženým návrhom opravného dokladu súhlasí, je potrebné vyplniť v **programe WinAmbulancia** 

## Číslo opravného dokladu.

Opravný doklad si vytvoríte vo WinAmbulancii cez **Výkazy pre poisťovne - Fakturácia.** Kliknete na pôvodnú faktúru, ku ktorej chcete vytvoriť opravný doklad.

Evidencia faktúr - 

- <Ctrl+B> - opravný doklad, alebo dobropis, ťarchopis.
<Enter> - vytvorenie .
O- Opravný doklad
D - Dobropis
T - Ťarchopis

Cez **<Ctrl+Enter>** – otvoríte doklad – všetko je rovnaké ako u faktúr. Líši sa iba textom v riadkoch. V opravnom doklade do stĺpca suma, do prvého riadku napíšete sumu uznanú. Následne program sumu na opravnom doklade vyráta.

V dobropise a ťarchopise napíšete požadovanú sumu priamo.

Číslo vytvoreného dokladu – Variabilný symbol - zapíšete v e-pobočke.

| Zúčtovanie - Fak                                                  | túry                                                |                                                                                              |                                               |       |                                        |                             |
|-------------------------------------------------------------------|-----------------------------------------------------|----------------------------------------------------------------------------------------------|-----------------------------------------------|-------|----------------------------------------|-----------------------------|
| Detail faktúry Z                                                  | ZS č. 2020\                                         | /Y7200000225 za obd                                                                          | obie 202001                                   |       |                                        |                             |
| Detail obsahuje úda<br>Detail obsahuje zoz<br>Kliknutím na konkré | aje o faktúre. A<br>mam dokumer<br>tny dokument     | vk je faktúra v stave C, môže<br>ntov vygenerovaných k faktú<br>sa zobrazí linka na jeho otv | ete ju potvrdiť.<br>re.<br>orenie v samostatr | 10m o | kne.                                   |                             |
| Zoznam vygener                                                    | ovaných dol                                         | kumentov                                                                                     |                                               |       |                                        |                             |
| FA_DOBROPIS                                                       |                                                     | Opravný doklad - dobrop                                                                      | is 🕖                                          |       | 15.02                                  | .2020                       |
| FA_PROT_CHYB                                                      |                                                     | Chybový protokol faktúry                                                                     | D                                             |       | 15.02                                  | .2020                       |
| FAKTURA F                                                         | aktura2020000                                       | 01.pdf 🔊                                                                                     |                                               |       |                                        | 31.01.2020                  |
| Vviadrite svoi sú                                                 | hlas s výsle                                        | dkom zúčtovania                                                                              |                                               |       |                                        |                             |
| 4k máte výhrady vo<br>1ámietky, a to do 30<br>3bsahujúcu len riad | či Protokolu sp<br>) kalendárnych<br>Iky s namietan | oorných dokladov, môžete p<br>1 dní odo dňa doručenia Pr<br>ými zdravotnými výkonmi.         | odľa Všeobeoných<br>otokolu sporných d        | oklad | vných podmienok<br>ov a zaslať reklam: | podať písomné<br>ačnú dávku |
| Dátum vyst                                                        | avenia 20.2.                                        | 2020 13:41:33                                                                                |                                               | _     |                                        |                             |
| Variabilný s                                                      | symbol                                              |                                                                                              |                                               |       |                                        |                             |
| P                                                                 | otvrdil                                             |                                                                                              |                                               |       |                                        |                             |
| (priezvisko a meno zod                                            | (povedne)                                           |                                                                                              |                                               |       |                                        |                             |
|                                                                   | osoby)                                              |                                                                                              |                                               |       |                                        |                             |
| Uznaná suma k i                                                   | úhrade 562,1                                        | 9                                                                                            | EUR                                           |       |                                        |                             |
| Súhlasím                                                          | ch dávok fal                                        | ktúry                                                                                        |                                               |       |                                        |                             |
| ID                                                                | Názov                                               |                                                                                              | Ту                                            | P     | Generovaná                             | Obdobie                     |
| 53328548 🕥                                                        | 24_753A                                             | _001_davka.001.753C                                                                          | 75                                            | 3C    | 15. 2. 2020                            | 202001                      |
| Uložiť všetky                                                     |                                                     |                                                                                              |                                               |       |                                        |                             |
|                                                                   |                                                     |                                                                                              |                                               |       |                                        |                             |
|                                                                   |                                                     |                                                                                              |                                               |       |                                        |                             |

# Zoznam dávok, ktoré ste poisťovni zaslali, nájdete v ponuke vľavo v **Prehľade dávok**.

| 🖋 upraviť profil                                                                                                    | Zobrazujen<br>nich filtrova   | ne zoznar<br>Iť.                 | n a inf                     | formácie o všetkých dávka                                                                                       | ach, ktoré ste i                                                  | nám zaslali                   | elektronicky. Dávky                               | / si môžete  | prezerať alebo                                    |
|----------------------------------------------------------------------------------------------------|-------------------------------|----------------------------------|-----------------------------|----------------------------------------------------------------------------------------------------|-------------------------------------------------------------------|-------------------------------|---------------------------------------------------|--------------|---------------------------------------------------|
| Zúčtovanie                                                                                                    | Význam st<br>● E –<br>● U - ( | tavov:<br>dávku sm<br>dávka je c | ne zae<br>chybria           | vidovali, je pripravená na s<br>á - nie je podľa platného d<br>rol v probľada dáda), príp                       | yntaktickú kor<br>átového rozhra                                  | ntrolu<br>nia (chyby :        | sí môžete pozrieť v                               | chybovom p   | protokole                                         |
| Overenie dávok Nové                                                                                                    | • S - (                       | dávka je v                       | poria                       | dku, v súlade s dátovým ri                                                                                      | ozhraním. Pret                                                    | nie davok je<br>pieha jej spr | acovanie v zdravotni                              | ej poisťovni | spracovarii                                       |
| Overené dávky                                                                                                    | Ak d                          | dávka osti                       | ane v t                     | tomto stave viac ako 24 hi                                                                                      | odín, znamená                                                     | to, že na n                   | iektorom z jej riadki                             | ov je chybný | į obsah (napr.                                    |
| Odoslanie dávok                                                                                                    | prek                          | dep v rodr                       | nom či                      | ísle, alebo v kóde oddelen                                                                                      | ia a pod.) Pros                                                   | iím, kontakt                  | ujte Linku pre posk                               | ytovateľov 0 | 800 150 155.                                      |
| Prehľad dávok                                                                                                    |                               |                                  | 10100000000                 |                                                                                                    |                                                                   |                               |                                                   |              |                                                   |
|                                                                                                    | Ak vo filtri r                | nenastavít                       | e dáti                      | im do Odoslané od lautor                                                                                        | naticky sa pou                                                    | žije datum                    | 1 1 2011                                          |              |                                                   |
| Prehľad príloh                                                                                                    |                               |                                  |                             | 5 5 5 1 1 1 1 1 1 1 1 1 1 1 1 1 1                                                                               | contract) and have                                                | eijo adram                    | 1. 1. 2011.                                       |              |                                                   |
| Prehľad príloh<br>Faktúry                                                                                                    | Po nastave                    | ní výberov                       | vých k                      | ritérií kliknite na <b>Hľadať</b> .                                                                             |                                                                   | ello accant                   | 1. 1. 2011.                                       |              |                                                   |
| Prehľad príloh<br>Faktúry<br><b>Kapitovaní poistenci</b>                                                                                                    | Po nastave                    | ní výberov                       | vých k                      | ritérií kliknite na <b>Hľadať</b> .                                                                             | 7 - 1                                                             |                               | 1. 1. 2011.                                       |              |                                                   |
| Prehľad príloh<br>Faktúry<br>Kapitovani poistenci<br>Overenie poistencov <sup>Hové</sup>                                                                                                    | Odoslaná                      | od                               | vých k                      | ritérií kliknite na <b>Hľadať</b> .<br>Odoslaná do                                                              | Stav                                                              | Ljo Sotani                    | v                                                 |              | Hfadat                                            |
| Prehľad príloh<br>Faktúry<br>Kapitovani poistenci<br>Overenie poistencov Nové<br>Overenie poistného vzťahu Nové<br>Prehľad dávok Nové                                                                               | Odoslaná                      | od                               | vých k                      | riténî kliknite na Hl'adat'.<br>Odoslaná do                                                                     | Stav                                                              | Obdobie                       | Zdroj                                             | Protokol     | Hladať                                            |
| Prehľad príloh<br>Faktúry<br>Kapitovaní poistenci<br>Overenie poistencov Nové<br>Overenie poistného vzťahu Nové<br>Prehľad dávok Nové<br>Oznámenia a žiadosti                                                       | Odoslaná<br>ID<br>4161640     | od<br>SL<br>1839508              | vých k<br>Typ<br>753        | ritérií kliknite na <b>Hľadať</b> .<br>Odoslaná do<br>Stav<br>S - Symuticky správna                             | Stav<br><br>Odoslaná<br>29.09.2011                                | Obdobie<br>201107             | Zdroj                                             | Protokol     | Hľadat<br>Prilohy<br>Zobraziť 🔇                   |
| Prehľad príloh<br>Faktúry<br>Kapitovaní poistenci<br>Overenie poistencov <sup>Nové</sup><br>Overenie poistného vzťahu <sup>Nové</sup><br>Prehľad dávok <sup>, Nové</sup><br>Oznámenia a žiadosti<br>Návratové chyby | Odoslaná<br>                  | od<br>SL<br>1839508<br>1839240   | vých k<br>Typ<br>753<br>753 | ritérií kliknite na <b>Hľadať</b> .<br>Odoslaná do<br>Stav<br>S - Symluticky správna<br>S - Syntakticky správna | Stav           Odoslaná           29.09.2011           19.09.2011 | Obdobie<br>201107<br>201107   | Zdroj<br>Internetový portál<br>Internetový portál | Protokol     | Hradat<br>Prilohy<br>Zobraziť (*)<br>Zobraziť (*) |